## FACULTAD DE ARTES ESCÉNICAS MANUAL PARA CONCURSO DE PRIMER INGRESO A POSGRADO

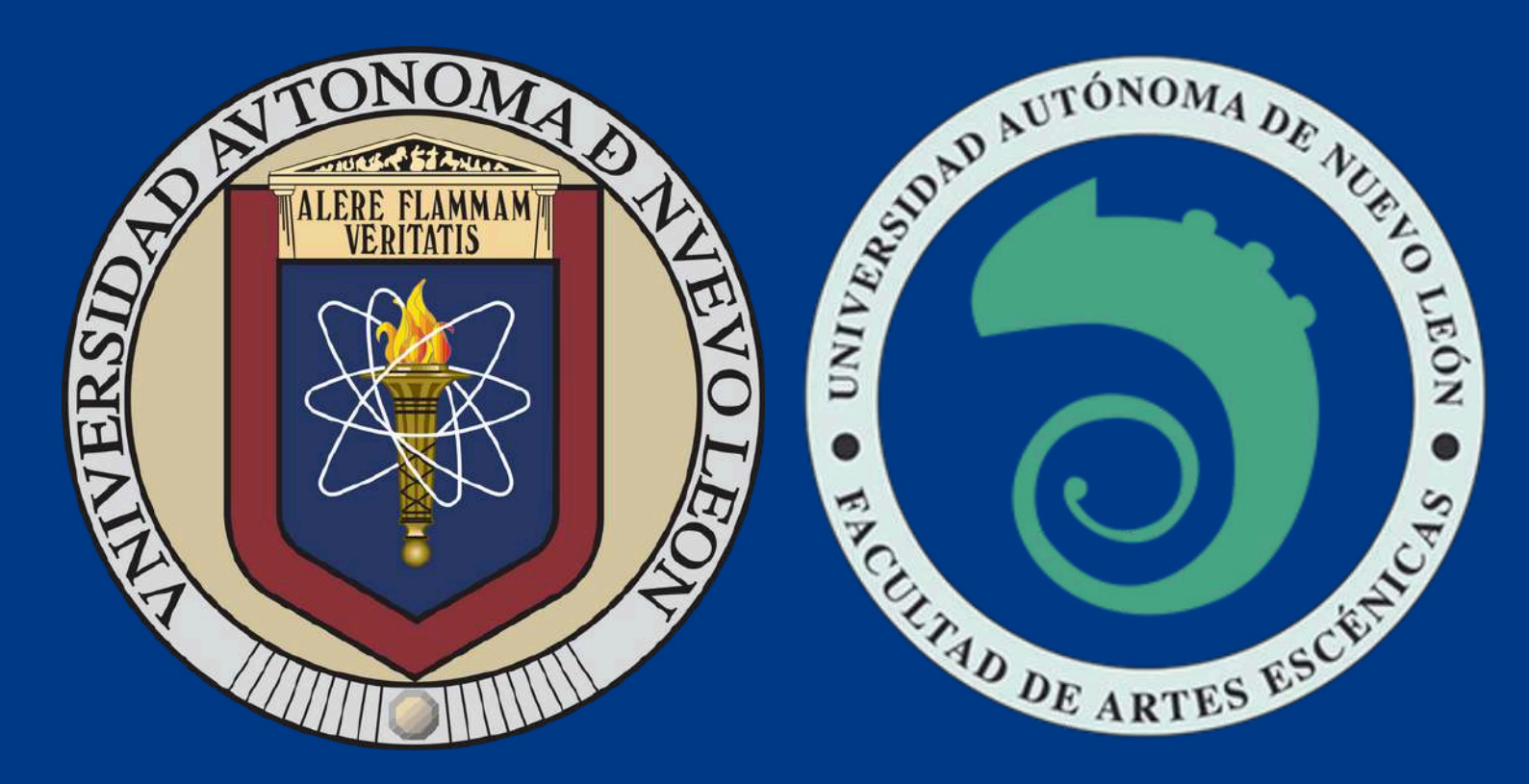

### Maestría en Gestión y Producción de Proyectos Artísticos y Culturales

## CONCURSO DE INGRES(

El Concurso de Ingreso al Posgrado ofertado por la Facultad de Artes Escénicas consta de 4 etapas:

> PROCESO DE REGISTRO AL CONCURSO DE INGRESO APLICACIÓN DEL EXAMEN DE COMPETENCIA EN INGLES (EXCI) APLICACIÓN DEL EXAMEN TEÓRICO- CENEVAL (EXANI III) ENTREVISTA CON EL COMITÉ DE POSGRADO

<u>Realiza tu proceso de registro, carga de documentos y fotografías a través de un equipo de</u> <u>cómputo (NO celular o Tablet)</u>

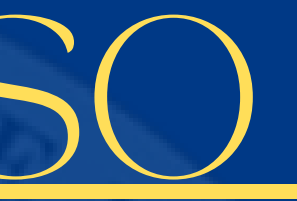

## SO DE REGISTRO AL CONCURSO DE INGRES <u> PLICACIÓN DEL EXAMEN TEÓRICO - CENEVAL (EXANI-III</u>

Para el Concurso de Ingreso, la UANL ha establecido un convenio con CENEVAL para aplicar el examen EXANI-III, el cual es una prueba de razonamiento y conocimientos básicos **DE NIVEL LICENCIATURA** 

El EXANI-III podrá presentarse de manera presencial o en la modalidad desde casa, por lo cual, el aspirante deberá revisar los requisitos y condiciones de la aplicación de cada uno, antes de elegir la modalidad en la que desee participar.

### ODALIDAD DEL EXAMEN

Ingresa a: https://www.uanl.mx/tramites/concurso-de-ingreso-a-posgrado/

> Si deseas tomar tu examen en modalidad presencial consulta los requisitos en la columna de documentos relacionados:

EXANI-III Indicaciones para aplicación presencial

Si deseas tomar tu examen en modalidad desde casa consulta los requisitos en la columna de documentos relacionados:

EXANI-III Indicaciones para aplicación desde casa

### Documentos relacionados

- Directorio de escuelas de Posgrado UANL
- 📥 Guía de estudio para el examen de inglés EXCI
- 📥 Guía para el sustentante EXANI Ш
- EXANI III indicaciones para aplicación presencial
- EXANI III indicaciones para aplicación desde casa
- Recomendaciones para la toma de fotografía
- Alumnos con estudios en el extranjero
- Pagos de examen mediante transferencias electrónicas desde el extranjero
- Infograma del registro
- Información para extranjeros

## <u>REGISTRO AL CONCURSO DE INGRES</u>

• El segundo período oficial de registros iniciará el día 19 de mayo del 2025 a las 15:00 hrs. y finalizará el **04 de junio** a las **23:59 hrs.** Podrás realizarlo desde la página web https://www.uanl.mx/tramites/concurso-de-ingreso-a-posgrado/

**NOTA:** CURP indispensable para iniciar el registro, extranjeros con su número de pasaporte

- Lee detenidamente y paso a paso la información de este documento
- Al momento de registrarte declara información <u>REAL</u> para evitar contratiempos futuros
- Es muy importante que estés al pendiente del correo que registres en tus datos
- El aspirante deberá estar inscrito en el último semestre de educación superior o contar con el certificado que avale que ha concluido sus estudios

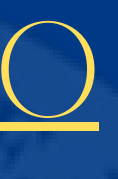

PASO 1. Ingresa a la página si deseas tomar tu examen en modalidad presencial, consulta los requisitos en la columna de documentos relacionados: *Lyseleccionael botónde registropara elexamen.* 

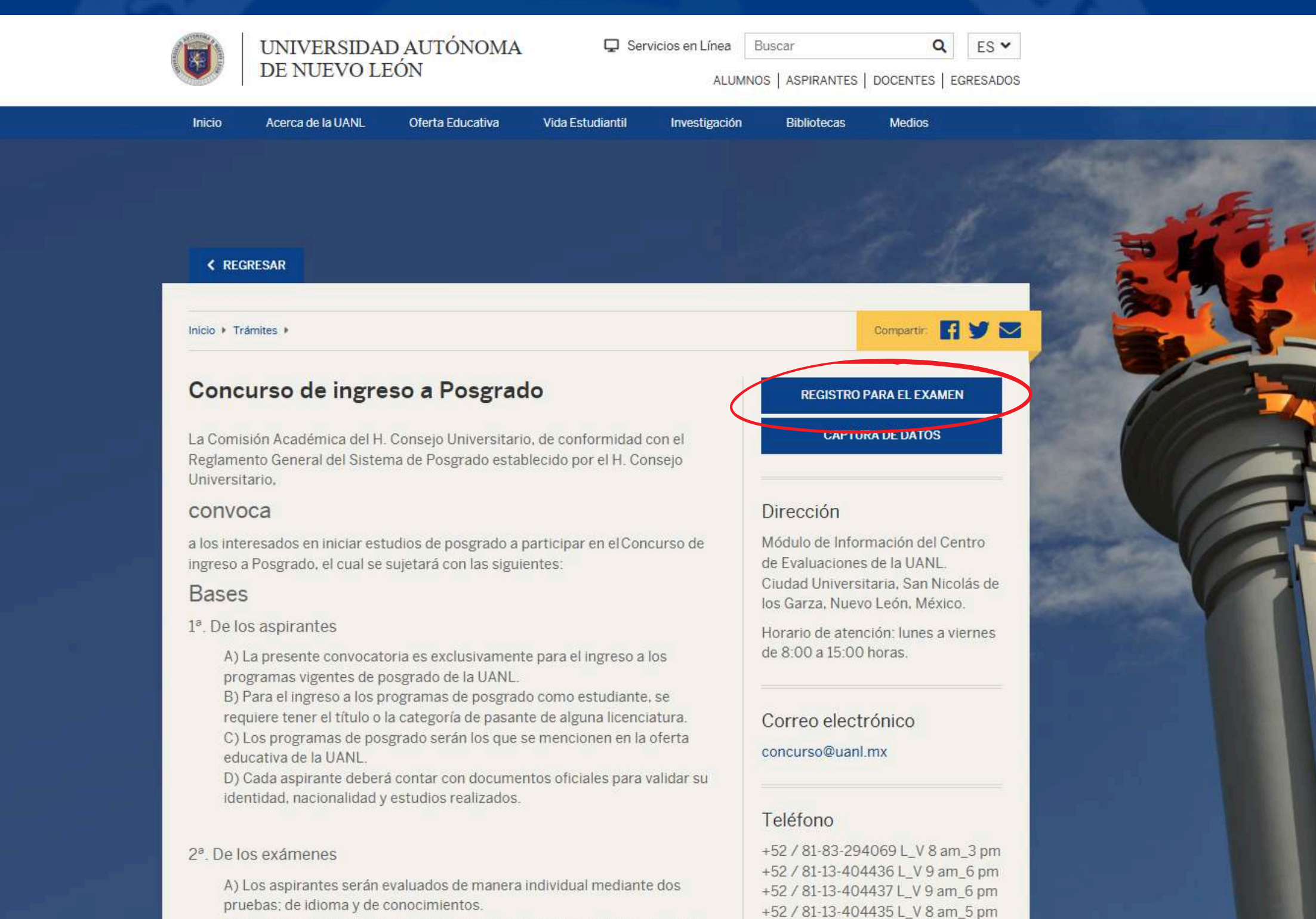

B) Para comprobar la competencia en un segundo idioma, los aspirantes

**PASO 2.** Selecciona la Modalidad en que deseas presentar el examen (PRESENCIAL O DESDE CASA). Posteriormente proporciona la información básica que ahí se menciona para descargar tu hoja de pre registro.

| Nacionalidad                                                                                                    |                                                                                                |                      |
|----------------------------------------------------------------------------------------------------|------------------------------------------------------------------------------------------------|----------------------|
| Nacionalidad:                                                                                                    | MEXICANA V                                                                                     |                      |
| CURP:                                                                                                    |                                                                                                |                      |
| scuela v carrera donde                                                                                                    | deseas registrarte                                                                             |                      |
| Dependencia:                                                                                                    | Seleccione                                                                                     |                      |
| Carrera:                                                                                                    | Seleccione V                                                                                   |                      |
| Has estado inscrito en la<br>ngreso de la UANL ? (Pro                                                                                                    | a UANL como alumno re<br>eparatoria o Facultad)                                                | gular ? o ¿ Particij |
| Has estado inscrito en la ngreso de la UANL ? (Pro<br>Si O No O                                                                                                    | a UANL como alumno re<br>eparatoria o Facultad)                                                | gular ? o ¿ Particij |
| Has estado inscrito en la<br>ngreso de la UANL ? (Pro<br>Si O No O<br>Escuela de procedencia                                                                                                    | a UANL como alumno re<br>eparatoria o Facultad)                                                | gular ? o ¿ Partici  |
| Has estado inscrito en la<br>ngreso de la UANL ? (Pro<br>Si O No O<br>Escuela de procedencia<br>Pais:                                                                                              | a UANL como alumno rej<br>eparatoria o Facultad)<br>Seleccione                                 | gular ? o ¿ Particij |
| Has estado inscrito en la<br>ngreso de la UANL ? (Pro<br>Si O No O<br>Escuela de procedencia<br>País:                                                                                              | a UANL como alumno rej<br>eparatoria o Facultad)<br>Seleccione<br>Seleccione ❤                 | gular ? o ¿ Particij |
| Has estado inscrito en la<br>Igreso de la UANL ? (Pro<br>Si O No O<br>scuela de procedencia<br>ais:<br>stado:<br>scuela de Procedencia:                                                            | a UANL como alumno reg<br>eparatoria o Facultad)<br>Seleccione<br>Seleccione V<br>Seleccione V | gular ? o ¿ Particij |
| Has estado inscrito en la<br>Igreso de la UANL ? (Pro<br>Si O No O<br>scuela de procedencia<br>ais:<br>stado:<br>scuela de Procedencia:                                                            | a UANL como alumno rej<br>eparatoria o Facultad)<br>Seleccione<br>Seleccione V<br>Seleccione V | gular ? o ¿ Particij |
| Has estado inscrito en la<br>ngreso de la UANL ? (Pro<br>Si O No O<br>Escuela de procedencia<br>Pais:<br>Estado:<br>Escuela de Procedencia:<br>Generales                                           | a UANL como alumno rejeparatoria o Facultad)<br>Seleccione<br>Seleccione V<br>Seleccione V     | gular ? o ¿ Particij |
| Has estado inscrito en la<br>ngreso de la UANL ? (Pro<br>Si O No O<br>Escuela de procedencia<br>Pais:<br>Estado:<br>Escuela de Procedencia:<br>Generales<br>Apellido Paterno:                      | a UANL como alumno rejeparatoria o Facultad)<br>Seleccione<br>Seleccione V<br>Seleccione V     | gular ? o ¿ Partici  |
| Has estado inscrito en la<br>ngreso de la UANL ? (Pro<br>Si O No O<br>Escuela de procedencia<br>Pais:<br>Estado:<br>Escuela de Procedencia:<br>Generales<br>Apellido Paterno:<br>Apellido Materno: | a UANL como alumno regeparatoria o Facultad) Seleccione Seleccione  Seleccione                 | gular ? o ¿ Partici  |
| estado inscrito en la<br>so de la UANL ? (Pro<br>No O<br>ela de procedencia<br>lo:<br>ela de Procedencia:<br>rales<br>ido Paterno:<br>ido Materno:                                                 | a UANL como alumno regeparatoria o Facultad) Seleccione Seleccione  Seleccione                 | gular ? o ¿ Parl     |

# A.N.L. n acentos. ~ e en el examen de

## HO JA DE PRE REGIS

• Numero de registro y contraseña

 Efectúa la aportación por concepto del examen en la institución bancaria que se indica en tu hoja de pre registro

Puedes hacer tu aportación en cualquier sucursal **BANORTE** o en autoservicios **Super 7** (Acude con tu hoja de pre registro)

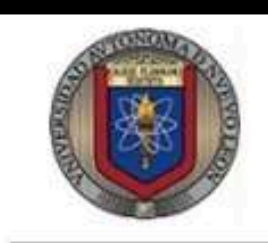

| Nombre:     | PATERNO MATERNO N        |
|-------------|--------------------------|
| CURP:       | FDKD010101HNLKD0         |
| las sido re | gistrado en:             |
| Escu        | ela :                    |
| Carr        | era : INGENIERO AGE      |
| Nún         | nero de Registro : 56396 |
| Aviso de la | a escuela:               |
|             | te da la bienv           |

venida, asi mismo te informa los medios de contacto a traves deTeams código n510v6x o al telefono 13-404399 ext 3503, para indicaciones específicas del Concurso Ingreso entrar a Facebook Escolar

### Indicaciones:

Lleva a cabo los pasos siguientes para completar tu registro al examen

- 1. Utiliza desde la página de la convocatoria oficial al botón de CAPTURA DE ENCUESTAS
- 2. Ingresa al sistema usando el número de registro y contraseña que aparecen en esta hoja
- Completa la encuesta de datos personales
- Completa la encuesta de servicios de internet
- 5. Completa la encuesta de datos socio-económicos
- 6. Sube una fotografía, una identificación y la carta de consentimiento
- 7. Realiza la aportación del examen, tomando en cuenta los datos que aparecen en esta hoja, en la sección de
- referencia de aportación

La guía del examen está disponible solo de manera electrónica en formato PDF y disponible para descargarla de la misma página de la convocatoria oficial. Sugerimos además, consultar el documento de tipos de examen, para ubicar los temas a estudiar de acuerdo a cada facultad.

La atención de dudas del proceso de registro las podrás consultar en la redes sociales de las escuelas participantes, atención por correo electrónico en concurso@uanl.mx o por medio del centro de ayuda de la UANL en la página: centrodeayuda.uanl.mx

A20-031 28/11/2020 09/04/21

Realiza la aportación en las ventanillas del banco Banorte, es indispensable haber llenado las encuestas mencionadas en las indicaciones interiores.

http://deimos.dgi.uanl.mx/cgi-bin/demo.sh/cereimp01.htm?eib...

### Universidad Autónoma de Nuevo León

Secretaría General - Centro de Evaluaciones Concurso de Ingreso a Facultad Hoja de Pre Registro

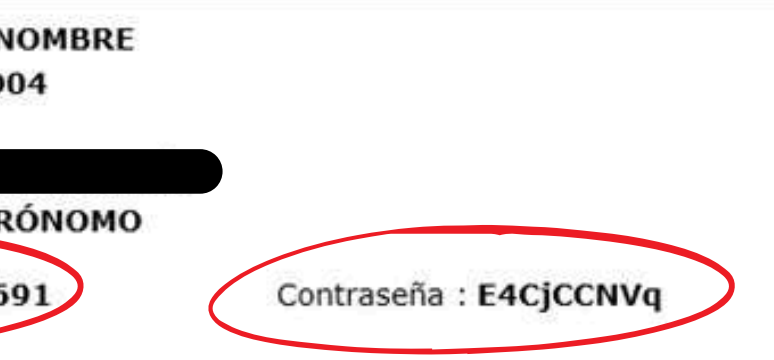

Descarga tu hoja de confirmación de registro, donde aparecerá la información necesaria para el examen.

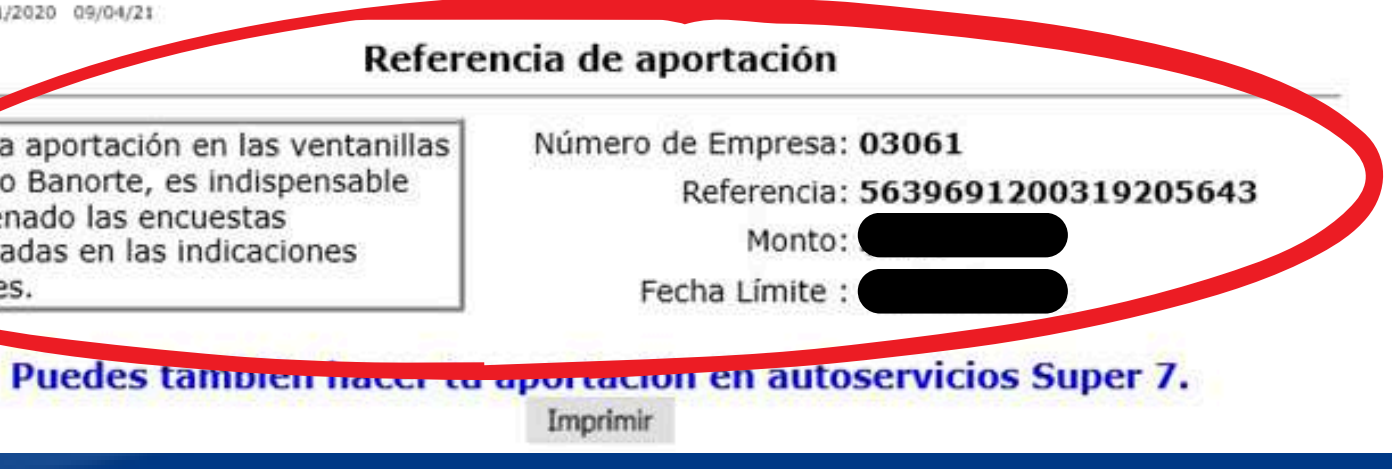

PASO 3. Ingresa de nuevo a la página de la convocatoria oficial https://www.uanl.mx/tramites/concurso-de-ingreso-a-posgrado/ y selecciona el botón de captura de datos

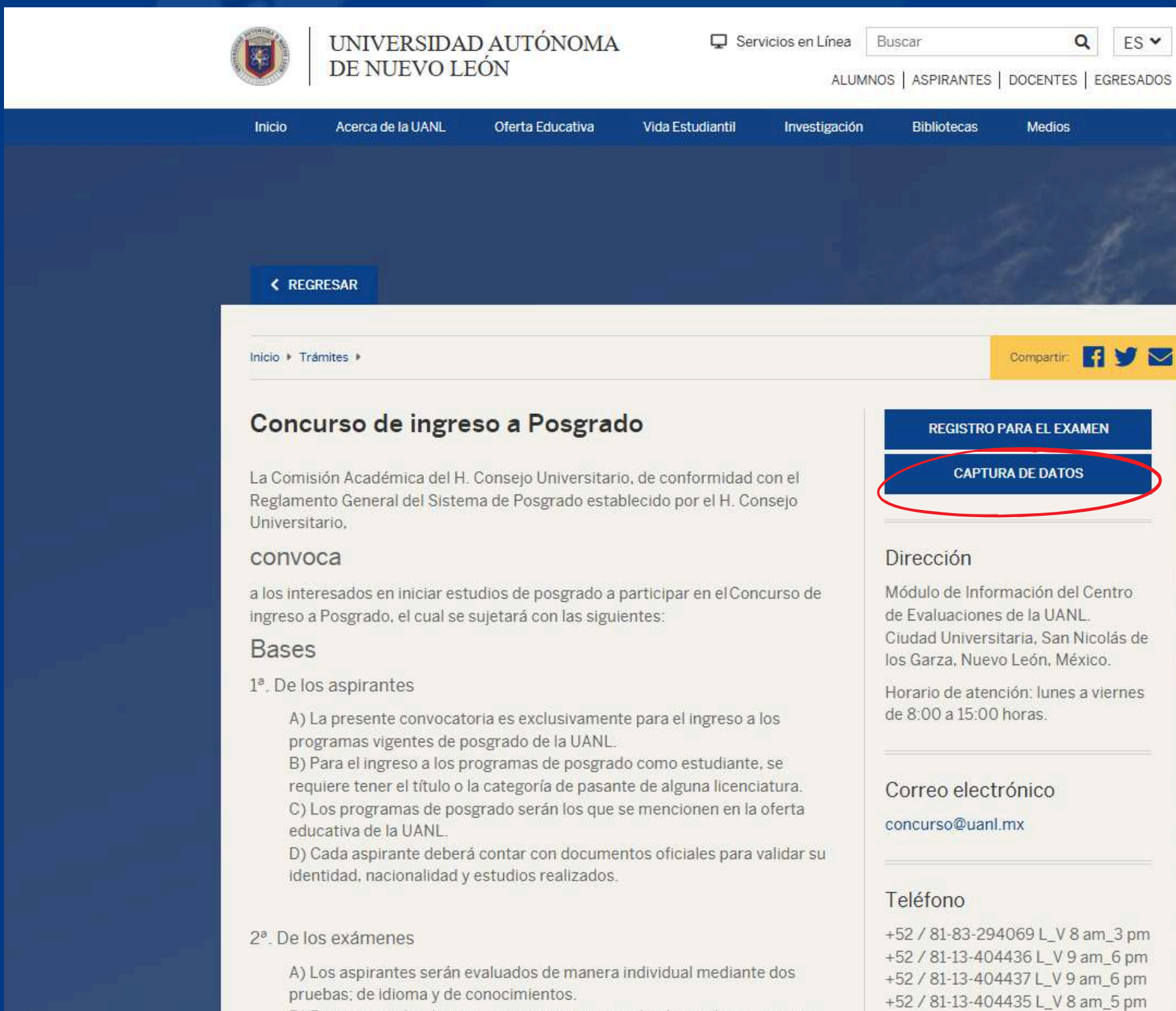

B) Para comprobar la competencia en un segundo idioma, los aspirantes

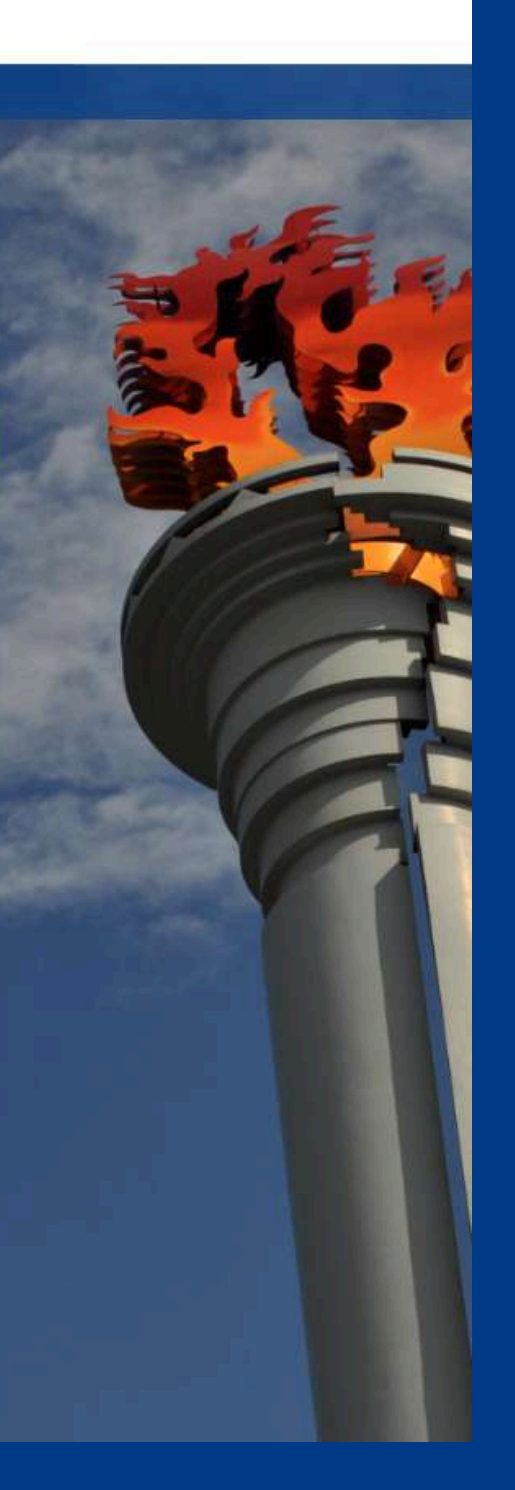

PASO 4. Ingresa tu número de registro y contraseña (Aparecen en tu hoja de pre registro) para ingresar al sistema y continuar con:

A) Llenar las encuestas de datos personales, datos socioeconómicos y de servicios de internet.

B) Cargar al sistema una fotografía digital, una identificación oficial, carta de consentimiento y el documento del CURP.

C) Llenar el cuestionario de CENEVAL.

\*Una vez que hayas capturado tus encuestas, cargado tus documentos correctamente y pagado el monto del examen; se liberará tu hoja de pase de ingreso al examen. La cual contiene información sobre el horario y salón donde te corresponde presentar, además de información general. Descárgala, imprímela y preséntala el día de la aplicación.

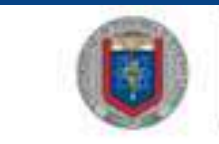

UNIVERSIDAD AUTÓNO DE NUEVO LEÓN

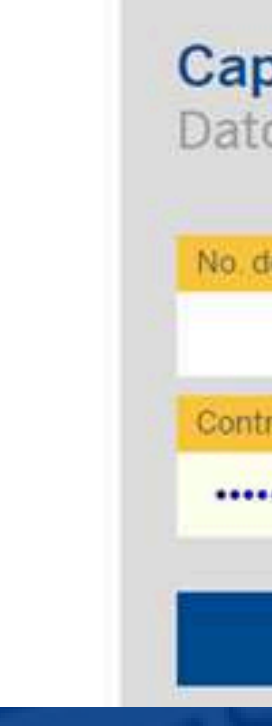

| ÍA | Servicios en Línea | Buscar | Q | ES * |
|----|--------------------|--------|---|------|

| p <b>tura de Encuesta</b><br>os Personales | as |
|--------------------------------------------|----|
| de Registro                                |    |
| traseña                                    |    |
|                                            | ĉa |
| Entrar                                     |    |

## JRA DE ENCUESTAS, FOTOGRAFÍA Y CARGA JMENTOS A SIASE

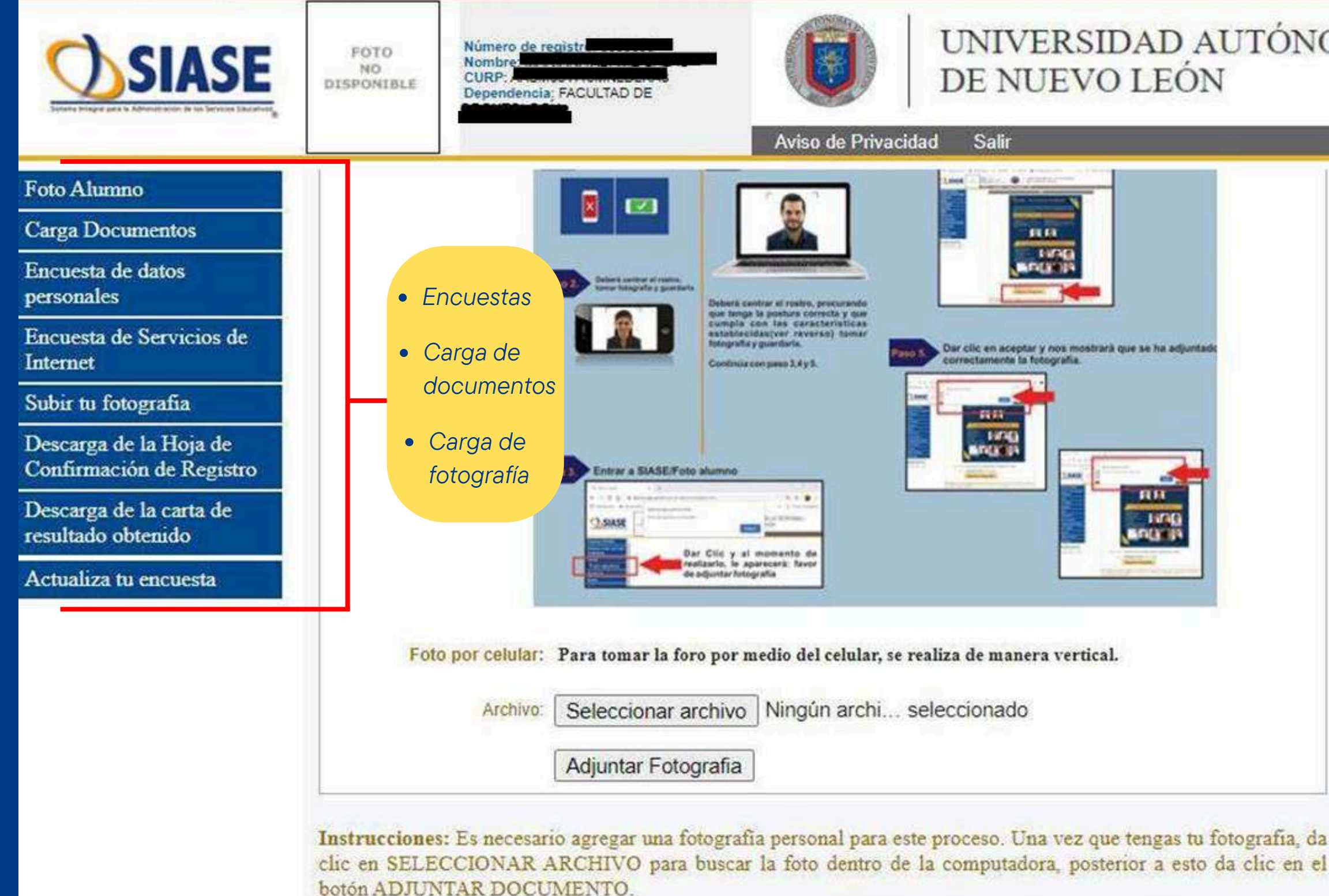

### UNIVERSIDAD AUTÓNOMA DE NUEVO LEÓN

| HAD BE                                   |  |
|------------------------------------------|--|
|                                          |  |
| iptar y nos mostrară que se ha adjuntado |  |
| la fotografia.                           |  |
|                                          |  |
|                                          |  |
|                                          |  |
| BOOL IN                                  |  |
|                                          |  |
|                                          |  |
|                                          |  |
| nera verucal.                            |  |
| lo                                       |  |
|                                          |  |
|                                          |  |

## CARACTERÍSTICAS DE LOS DOCUMENTOS A CARGAR

La carta de consentimiento se descarga en el apartado "Carta consentimiento" imprímela, llénala, escanéala una vez firmada y guárdala en formato **PDF** en tu equipo.

- A) Cada documento se carga por separado.
- **B**) El formato de los documentos debe ser **pdf**.
- C) Tamaño máximo del archivo 600 kb.
- **D**) La identificación debe contener nombre completo del aspirante y fotografía.
- **E**) Al cargar el documento se debe seleccionar el tipo de documento correcto.
- **F**) Los documentos deben ser legibles.
- G) Los documentos deberán ser ESCANEADOS (NO se aceptarán fotografías ni escáner del celular)

H) Una vez validados los documentos por la escuela puede avanzar con su trámite.

### <u>GARGA DE DOCUMENTOS</u>

| SIASE                                                                      | ADTO<br>NO<br>REMOVERING | Konne de marter ETPER<br>Reseau Recebbo Status Averational, unquido<br>cuer Petramoneurativos<br>Desentante finctusto de Affres Velunues |                                                                                                    | UNIVERSIDAD AU<br>DE NUEVO LEÓN                                                                                                    | UTÓNOMA                                                                                           |                                                                                                    |   |
|----------------------------------------------------------------------------|--------------------------|----------------------------------------------------------------------------------------------------|----------------------------------------------------------------------------------------------------|----------------------------------------------------------------------------------------------------|---------------------------------------------------------------------------------------------------|----------------------------------------------------------------------------------------------------|---|
| arta de Consentimiento<br>larga de Documentos<br>obie Fotografia del       |                          |                                                                                                    | _                                                                                                  | Carga de l                                                                                                    | Documentos                                                                                        |                                                                                                    | 1 |
| apirante<br>acuesta de datos<br>ersonales<br>acuestas Adicionales          |                          |                                                                                                    | Bustruccionest: Es nece<br>PDF y el tamaño máxic<br>una carpeta de ta comp                         | rsatio agregar dos documentos pa<br>no de cada uno es de 600kh. La e<br>utadora antes de subirlos.                                       | ra completar ta expedient<br>recomendación es que ten                                             | te electrónico, el formato debe ser<br>agas guardados ambos archivos en                                         |   |
| escarga de la Hoja de<br>Inflemación de Registro<br>Escarga de la carta de |                          |                                                                                                    | DOCUMENTO I: Un<br>DOCUMENTO I: La<br>de edad para el día del                                      | a identificación del aspirante; que<br>carta de consentimiento; descârg<br>examen se requiere también la fic                             | contesga la fotografia y<br>ala, liena los datos con pl<br>ma de un adulto.                       | nombre completo del aupirante,<br>Iunia azul y firmala, si eres menor                                           | ř |
|                                                                            |                          |                                                                                                    | Selecciona el tipo de<br>computation y cuando<br>Una vez que subas los<br>escuela de registro te r | documento a suba; emegnid<br>lo tengas latis, solo presiona adju-<br>dos documentos solicitados, pre-<br>evise este expediente validando | a una el botim de Sele<br>initar documento.<br>uona el botin de suviar<br>alla documento, al boti | ncionar archive, biocalo en ta<br>De<br>r a revisión, esto permitirá que la<br>po para nacor la vantación es de |   |
|                                                                            |                          |                                                                                                    | 24-48 horas en dan hat<br>Si algún documento se<br>puedas mejorarlo. Si el                         | ters.<br>e te rechaza, lo podelo volver a<br>documento fue aceptado ya no de                                                             | ubir, solo revua el tex<br>es volver a subalo.                                                    | do de las observaciones para que                                                                                | C |
|                                                                            |                          |                                                                                                    | Tpo Discurso                                                                                       | Carta de consentimiento 🗸                                                                                                    |                                                                                                   |                                                                                                    |   |
|                                                                            |                          |                                                                                                    |                                                                                                    | Aductor Cocuments                                                                                                    | de Kec v2 pdf<br>Revisión                                                                         | >                                                                                                    |   |
|                                                                            |                          |                                                                                                    | No. Decements                                                                                      | Tipe Decements                                                                                                    | Louis                                                                                             | Oversien                                                                                                    |   |
|                                                                            |                          |                                                                                                    | 1                                                                                                  | DEOFE                                                                                                    | Techninie                                                                                         | Rochazado per provin                                                                                            | 1 |
|                                                                            |                          |                                                                                                    | 2                                                                                                  | Carla de convestamento                                                                                                    | Zecharale                                                                                         | Rochazado por prioña 2                                                                                          |   |
|                                                                            |                          |                                                                                                    | 1                                                                                                  | Panaporte                                                                                                    | Pendenin Revisar                                                                                  |                                                                                                    |   |
|                                                                            |                          |                                                                                                    | 4                                                                                                  | Carla de conseinamento                                                                                                    | Peoleste Leina                                                                                    |                                                                                                    |   |

Al cargar todos los documentos deberás dar click en Enviar a Revisión para finalizar el proceso. De otra manera, los documentos **NO** serán enviados a Escolar

## <u>CARACTERÍSTICAS DE LA FOTOGRAFIA A SUBIR</u>

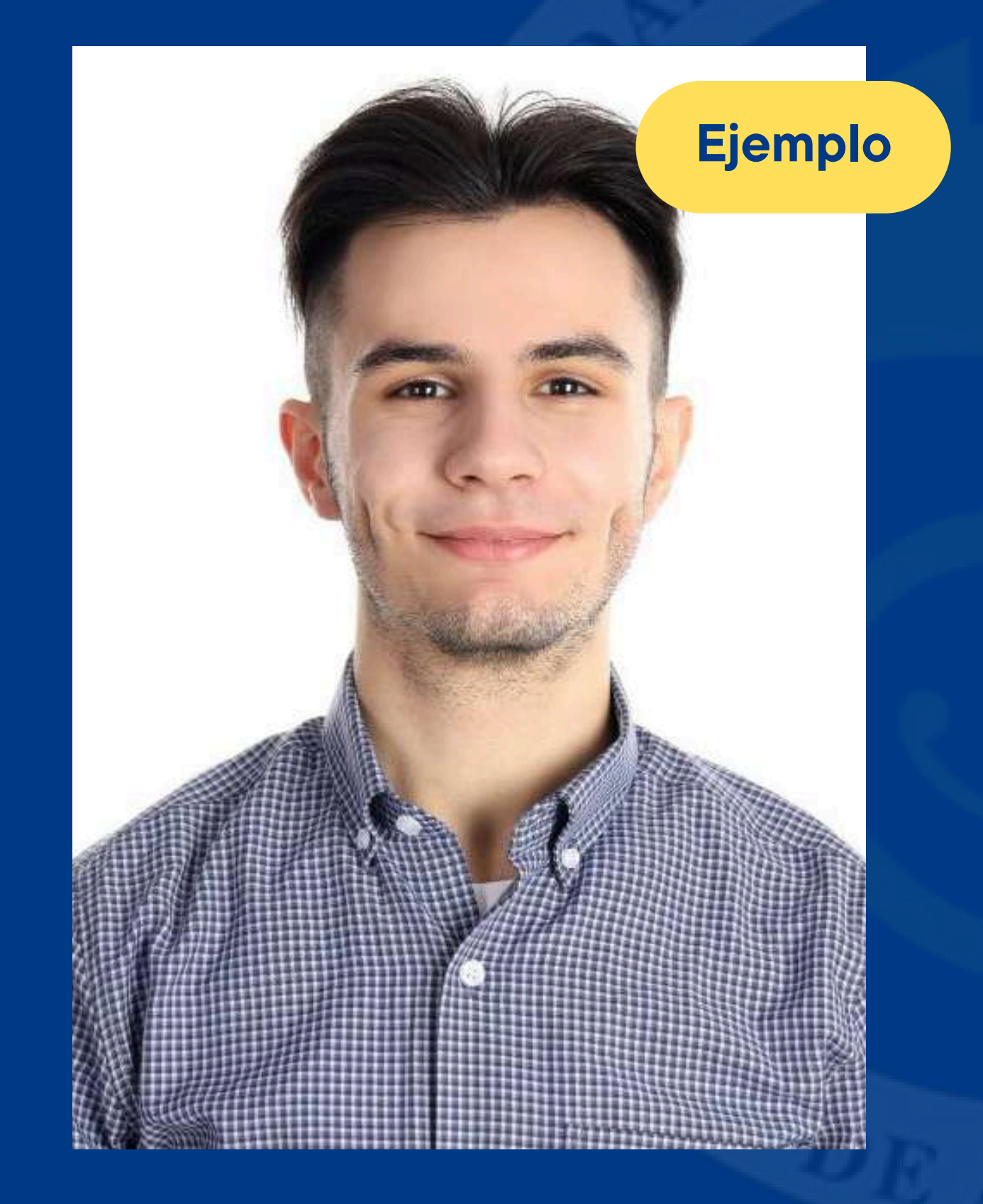

A) Fondo blanco. cubriendo la cara). **C**) Imagen clara, no obscura. E) NO blusas o playeras de tirantes. F) Blusa o Camisa de color oscuro. **G**) Fotografía Vertical.

- **B**) Cara descubierta (NO piercings o cabello
- **D**) Perfil frontal, desde los hombros.
- H) Formato de la imagen en jpeg. o jpg.
  - En caso de que tu fotografía haya sido rechazada por el Depto. De Escolar, en el mismo apartado donde cargaste tu foto, te aparecerán las observaciones que deberás corregir para volver a realizar la carga.

## PASE DE INGRESO AL EXAMEN

PASO 5. Ingresa de nuevo al botón de captura de encuestas, con tu numero de registro, contraseña y descarga la hoja de pase de ingreso a examen (La hoja se liberará una vez que hayas completado los pasos anteriores).

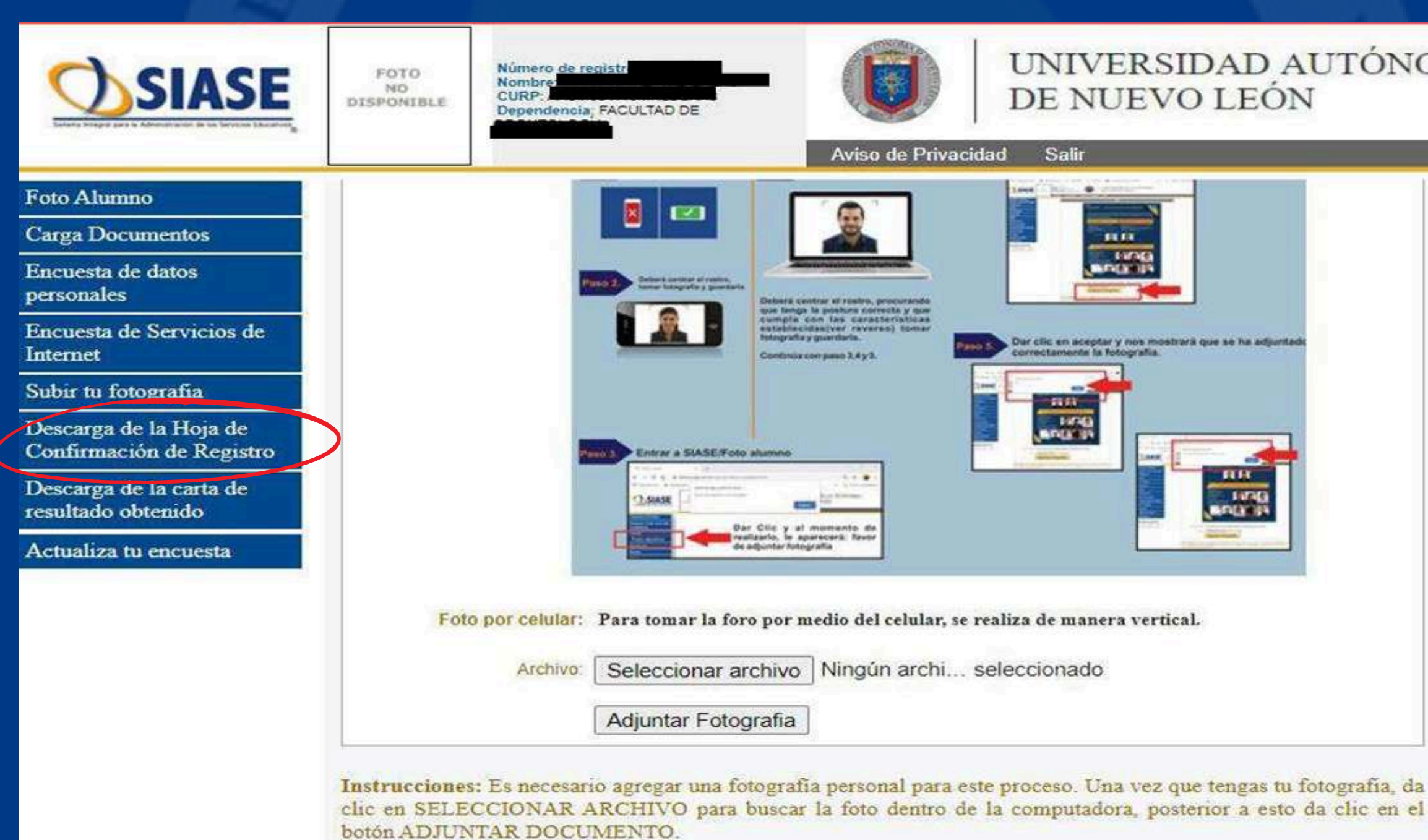

### UNIVERSIDAD AUTÓNOMA DE NUEVO LEÓN

| a fotografia. |  |
|---------------|--|
|               |  |
|               |  |
| o             |  |
|               |  |

Tu hoja de pase a examen, contiene información particular que necesitarás para el día de la aplicación del examen e indicaciones generales. En caso de haber seleccionado modalidad presencial deberás presentarla el día de la aplicación.

| 542016                                        | Concurso de Ing<br>Universidad Autón<br>Secretaría General -<br>Concurso de Ing                 | reso a Licenciatura   SMSE<br>Ioma de Nuevo León<br>Centro de Evaluaciones<br>greso a SUPERIOR |         |         |
|-----------------------------------------------|-------------------------------------------------------------------------------------------------|------------------------------------------------------------------------------------------------|---------|---------|
|                                               | Hoja de Confirm                                                                                 | nación de Registro                                                                             |         | Alobt   |
| Nombre:<br>CURP:                              |                                                                                                 |                                                                                                |         |         |
| Tu registro ha sido<br>Escuela :<br>Carrera : | confirmado en:                                                                                  |                                                                                                |         | exame   |
| Grupo :                                       |                                                                                                 |                                                                                                |         |         |
| Numero                                        | Password :                                                                                      |                                                                                                |         | satisfa |
|                                               | CITA PARA LA                                                                                    | TOMA DE FOTO                                                                                   |         |         |
| Aviso de la escuela                           | de registro:                                                                                    |                                                                                                |         | del p   |
| al toma de fotogi<br>registro a partir        | on lapiz 2 o 2 1/2. Accesar a la pag<br>rafía, de acuerdo al número de gruj<br>del 15 de abril. | po que se le asigno en su hoja de confirmación de                                              |         | registr |
| Indicaciones gener                            | ales:                                                                                           |                                                                                                | 1       | Ŭ       |
| 1 Imprime esta h                              | ioja para comprobar que has llenado las                                                         | encuestas solicitadas.                                                                         |         | mome    |
| 2 Entrega esta hi                             | oja de confirmación de registro y tu reci                                                       | bo de pago en la escuela donde te has registrado.                                              |         |         |
| 3 Esta disponible<br>Indicaciones genera      | en la página de la convocatoria el instru<br>ales del examen y una guía interactiva.            | uctivo general que contiene los temas a estudiar e                                             |         | tendr   |
| 4 Si durante el lle<br>acudir nuevamente      | enado de la encuesta de datos personale<br>e a la escuela de registro menciónalo pa             | es detectaste algún error en la captura de tus datos, al<br>rra que te ayuden a corregirlo.    |         |         |
| 5 Esta hoja de co                             | nfirmación de registro ampara solo el lle                                                       | enado de la información solicitada.                                                            |         |         |
| 6 Conserva tu ho                              | ja de pre registro y tu comprobante de                                                          | pago para cualquier aclaración.                                                                |         |         |
| 7 Revisa las indic                            | aciones que te ofrece la escuela de regis                                                       | stro para el día del examen.                                                                   |         |         |
| Manifiesto haber le<br>información declara    | eido la convocatoria vigente, estar de a<br>ada durante el procedimiento para el reg            | icuerdo con la bases expresadas en ella y confirmo que la<br>jistro es verídica.               |         |         |
| Non                                           | nbre y Firma del Registrado                                                                     | Nombre y Firma de un adulto                                                                    | and the |         |

(Madre, Padre, Tutor)

ener la hoja de pase a en demuestras que has concluido actoriamente los pasos procedimiento para el o y que sólo hasta ese nto se te garantiza que ás derecho al examen de ingreso.

### <u> MENDACIONES</u>

Asegúrate de seguir las instrucciones de carga de fotografía y documentos

DEBES ESTAR AL PENDIENTE QUE TU FOTOGRAFÍA Y DOCUMENTOS HAYAN SIDO ACEPTADOS PARA QUE PUEDAS IMPRIMIR TU HOJA DE PASE AL EXAMEN, DE LO CONTRARIO NO APARECERÁ

Fotografías o documentos no aceptados debes volver a realizar la carga

Elige correctamente la carrera a la cual te vas a inscribir, ya que una vez que obtengas tu hoja de pase, no habrá cambio de carrera

## <u>GUIA PARA EL EXAMEN EXANI-III</u>

### Ingresa a https://www.uanl.mx/tramites/concurso-de-ingreso-a-posgrado/

### de información para extranjeros.

G) Para aspirantes que hicieron estudios de licenciatura en un país diference a México, les sugerimos verificar el documento de alumnos con estudios en el extranjero.

H) Para la aplicación de los exámenes, hay dos modalidades: Presencial y Desde Casa.

a) La aplicación presencial, es acudir directamente a las oficinas de la escuela de Posgrado.

b) La aplicación de examen desde casa, es una aplicación en línea mediante el equipo de cómputo con que cuente el aspirante. Los aspirantes que deseen esta modalidad, deberán atender las indicaciones que se mencionan en documento denominado "UANL aplicación del Examen Desde Casa". I) Las fechas de registro y aplicación de exámenes están señaladas en el

siguiente calendario:

| Período de<br>registros                 | Límite de<br>pago   | Examen de<br>idioma   | Examen de<br>conocimientos | Tipo de<br>aplicación      |
|-----------------------------------------|---------------------|-----------------------|----------------------------|----------------------------|
| 13 de enero al<br>29 de enero<br>2025   | 29 de enero<br>2025 | 21 de febrero<br>2025 | 22 de febrero<br>2025      | Presencial y<br>desde casa |
| 17 de febrero al<br>05 de marzo<br>2025 | 05 de marzo<br>2025 | 28 de marzo<br>2025   | 29 de marzo<br>2025        | Presencial y<br>desde casa |

### Documentos relacionados

- Directorio de escuelas de **Posgrade UANI**
- 🛓 Guía de estudio para el examen de inglés EXCI
- 🛓 Guía para el sustentante EXANI Ш
- EXANI III indicaciones para aplicación presencial
- EXANI III indicaciones para aplicación desde casa
- Recomendaciones para la toma de fotografía
- Alumnos con estudios en el extranjero
- Pagos de examen mediante transferencias electrónicas desde el extranjero
- Infograma del registro
- Información para extranjeros

<u>Es muy importante que</u> accedas a cada una de las opciones que se te ofrecen en la columna de Documentos relacionados

## SOPORTE TÉCNICO UNI ONLINE

### Ingresa a http://centrodeayuda.uanl.mx/

### ¿Que reportar en UNI ONLINE?

- Incidencias del aspirante en SIASE Admisiones:
  - Proceso de registro
  - Llenado de encuestas
  - Subir documentos
  - Subir fotografía
- Incidencias del aspirante en la Plataforma de Exámenes
  - Validación de identidad
  - Descarga del navegador seguro

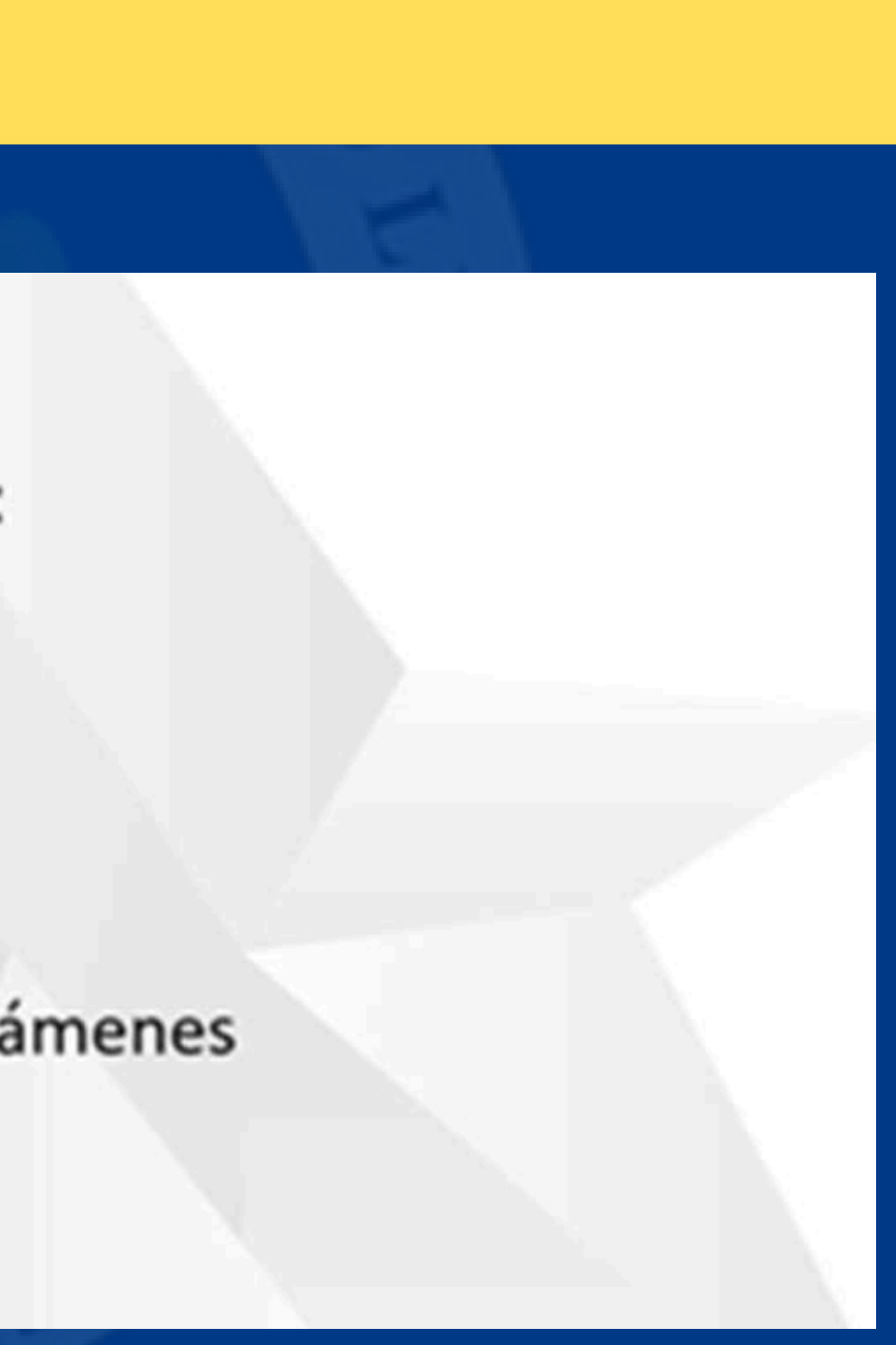

## CHA DE APLICACIÓN DE EXAMENES

### Exámenes

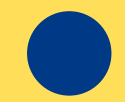

**Examen Teórico CENEVAL- EXANI III** Sábado 28 de Junio 9:00 am (Aula 7)

**Examen Teórico EXCI** Viernes 27 de Junio 9:00 am (Aula 7)

### FECHAS DE ENTREVISTA

este paso.

### Inicio de semesire Agosio - Diciembre <u>Lunes 04 de Agosio del 2025</u>

- 2 al 6 de junio de 2025
- Antes del <u>30 de mayo</u> recibirás un correo electrónico con la fecha y el horario de tu entrevista, así como el link de ingreso. La entrevista se llevará a cabo vía zoom.
- En caso de ser egresado de la Facultad de Artes Escénicas, no se te aplicará entrevista. Omitir

## UBLICACIÓN DE RESULTADOS

El 20 de junio cada sustentante recibirá por correo electrónico su carta de resultado obtenido

El aspirante no aceptado podrá solicitar su puntuación obtenida, acudiendo personalmente a las instalaciones del <u>Módulo de Información del Centro de</u> Evaluaciones UANL, lo anterior en base a la privacidad de la información de cada aspirante.

Una vez que tu estatus sea el de ACEPTADO. Ingresa a http://escenicas.uanl.mx/aspirantes/ selecciona la opción INSCRIPCIÓN **DEFINITIVA PARA ALUMNOS DE PRIMER INGRESO**, en el apartado de POSGRADO y descarga el Manual de Inscripción Definitiva para Alumnos de Primer Ingreso a Posgrado (Disponible hasta el mes de Junio).

## <u>CURSO INDUCTIVO</u>

### Asistencia OBLIGATORIA para alumnos aceptados

Modalidad: En línea

Fechas y horarios: 31 de junio (Horario por definir)

Recibirás por correo electrónico el link de acceso a la reunión. Es de suma importancia tu asistencia al curso para conocer el sistema en línea que utilizarás en tu trayectoria por el posgrado

## <u>CUOTAS DE INSCRIPCIÓN DEFINITIVA PARA ALUMNOS</u> <u>ACEPTADOS ENPRIMER INGRESO</u>

| Pagos           | Alumnos Oficiales de<br>la UANL |
|-----------------|---------------------------------|
| Recibo Rectoría | \$ 4,796.00                     |
| Recibo Interno  | \$ 2,000.00                     |

### Alumnos Extranjeros

### \$8,431.00

### \$2,000.00

## INFORMACIÓN Y AYUDA

Ayuda telefónica Centro de Evaluaciones de la Universidad Autónoma de Nuevo León Teléfono disponible de lunes a viernes: 811340-4437 Ayudas por correo: <u>concurso@uanl.mx</u> activaciones@uanl.mx Información en Facebook (público en general) https://www.Facebook.com/Concurso.Ingreso.Uanl

En caso de dudas, en relación a trámites de la Facultad, plan de estudios, situaciones académicas, etc., escribir a los correos o llamar a los contactos: Teléfono disponible de lunes a viernes: 811340-4000 Escolar. 8:00 a 15:00 horas. Ext. 7304. escolar.fae@gmail.com Escolar.fae@uanl.mx

### AVISOS Y COMUNICADOS OFICIALES

## www.escenicas.uanl.mx

## https://www.facebook.com/FAE.UANL